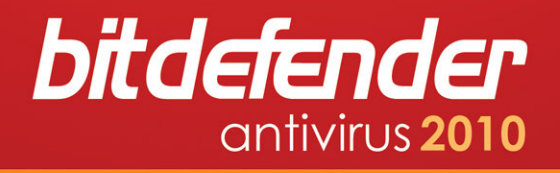

# Quickstart Guide

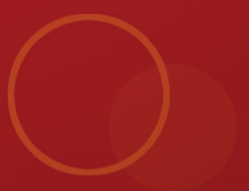

Copyright© 2010 BitDefender

BitDefender Antivirus 2010 *Quickstart Guide* 

Published 2010.04.06

Copyright© 2010 BitDefender

#### Legal Notice

All rights reserved. No part of this book may be reproduced or transmitted in any form or by any means, electronic or mechanical, including photocopying, recording, or by any information storage and retrieval system, without written permission from an authorized representative of BitDefender. The inclusion of brief quotations in reviews may be possible only with the mention of the quoted source. The content can not be modified in any way.

Warning and Disclaimer. This product and its documentation are protected by copyright. The information in this document is provided on an "as is" basis, without warranty. Although every precaution has been taken in the preparation of this document, the authors will not have any liability to any person or entity with respect to any loss or damage caused or alleged to be caused directly or indirectly by the information contained in this work.

This book contains links to third-party Websites that are not under the control of BitDefender, therefore BitDefender is not responsible for the content of any linked site. If you access a third-party website listed in this document, you will do so at your own risk. BitDefender provides these links only as a convenience, and the inclusion of the link does not imply that BitDefender endorses or accepts any responsibility for the content of the third-party site.

Trademarks. Trademark names may appear in this book. All registered and unregistered trademarks in this document are the sole property of their respective owners, and are respectfully acknowledged.

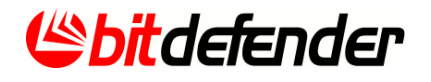

## Table of Contents

| 1. | Installation         1.1. System Requirements         1.1.1. Minimal System Requirements         1.1.2. Recommended System Requirements         1.1.3. Supported Software         1.2. Preparing for Installation         1.3. Installing BitDefender         1.3.1. Registration Wizard         1.3.2. Configuration Wizard         1.4. Upgrade                                                                                                    | . 1<br>. 1<br>. 1<br>. 2<br>. 2<br>. 2<br>. 2<br>. 5<br>. 9<br>. 15                          |
|----|----------------------------------------------------------------------------------------------------|----------------------------------------------------------------------------------------------|
| 2. | Getting Started         2.1. Opening BitDefender         2.2. User Interface View Modes         2.2.1. Novice Mode         2.2.2. Intermediate Mode         2.2.3. Expert Mode         2.3. System Tray Icon         2.4. Scan Activity Bar         2.4.1. Scan Files and Folders         2.4.2. Disable/Restore Scan Activity Bar         2.5. BitDefender Manual Scan         2.6. Game Mode and Laptop Mode         2.6.1. Game Mode         2.6.2. Laptop Mode         2.7. Automatic Device Detection | 16<br>16<br>17<br>19<br>21<br>23<br>24<br>25<br>25<br>25<br>25<br>27<br>27<br>27<br>28<br>29 |
| 3. | Fixing Issues                                                                                                    | 30<br>30<br>32                                                                               |
| 4. | Configuring Basic Settings                                                                                                    | 33<br>34<br>35<br>36                                                                         |
| 5. | History and Events                                                                                                    | 38                                                                                           |
| 6. | Registration and My Account6.1. Registering BitDefender Antivirus 20106.2. Activating BitDefender6.3. Purchasing License Keys6.4. Renewing Your License                                                                                                    | 40<br>41<br>42<br>44<br>44                                                                   |
| 7. | How To<br>7.1. How to Scan Files and Folders<br>7.1.1. Using Windows Contextual Menu<br>7.1.2. Using Scan Tasks<br>7.1.3. Using BitDefender Manual Scan                                                                                                    | 45<br>45<br>45<br>45<br>47                                                                   |

| 7.1.4. Using Scan Activity Bar         7.2. How to Schedule Computer Scan                                                                                                    | 48<br>48                         |
|----------------------------------------------------------------------------------------------------|----------------------------------|
| 8. Repairing or Removing BitDefender                                                                                                    | 51                               |
| 9. Troubleshooting       5         9.1. Installation Problems       5         9.1.1. Installation Validation Errors       5         9.1.2. Failed Installation       5         9.2. BitDefender Services Are Not Responding       5         9.3. BitDefender Removal Failed       5 | 52<br>52<br>53<br>53<br>54<br>55 |
| 10. Support       5         10.1. Asking for Help       6         10.2. Contact Information       6         10.2.1. Web Addresses       6         10.2.2. BitDefender Offices       6                                                                                               | 57<br>57<br>57<br>57<br>58       |

## 1. Installation

In this chapter you can find all the information you need to successfully install BitDefender on a personal computer.

- "System Requirements" (p. 1)
- "Preparing for Installation" (p. 2)
- "Installing BitDefender" (p. 2)
- "Upgrade" (p. 15)

### 1.1. System Requirements

You may install BitDefender Antivirus 2010 only on computers running the following operating systems:

- Windows XP (32/64 bit) with Service Pack 2 or higher
- Windows Vista (32/64 bit) or Windows Vista with Service Pack 1 or higher
- Windows 7 (32/64 bit)

Before installation, make sure that your computer meets the minimum hardware and software requirements.

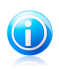

#### Note

To find out the Windows operating system your computer is running and hardware information, right-click **My Computer** on the desktop and then select **Properties** from the menu.

### 1.1.1. Minimal System Requirements

- 450 MB available free hard disk space
- 800 MHz processor
- RAM Memory:
  - ▶ 512 MB for Windows XP
  - ▶ 1 GB for Windows Vista and Windows 7
- Internet Explorer 6.0
- .NET Framework 1.1 (also available in the installer kit)

### 1.1.2. Recommended System Requirements

- 600 MB available free hard disk space
- Intel CORE Duo (1.66 GHz) or equivalent processor
- RAM Memory:
  - ▶ 1 GB for Windows XP and Windows 7
  - ▶ 1.5 GB for Windows Vista
- Internet Explorer 7 (or higher)
- .NET Framework 1.1 (also available in the installer kit)

### 1.1.3. Supported Software

Antiphishing protection is provided only for:

- Internet Explorer 6.0 or higher
- Mozilla Firefox 2.5
- Yahoo Messenger 8.5
- Windows Live Messenger 8

Instant Messaging (IM) encryption is provided only for:

- Yahoo Messenger 8.5
- Windows Live Messenger 8

### 1.2. Preparing for Installation

Before you install BitDefender Antivirus 2010, complete these preparations to ensure the installation will go smoothly:

- Make sure that the computer where you plan to install BitDefender meets the minimum system requirements. If the computer does not meet all the minimum system requirements, BitDefender will not be installed or, if installed, it will not work properly and it will cause system slowdowns and instability. For a complete list of system requirements, please refer to "System Requirements" (p. 1).
- Log on to the computer using an Administrator account.
- Remove any other security software from the computer. Running two security programs simultaneously may affect their operation and cause major problems with the system. Windows Defender will be disabled by default before installation is initiated.

### 1.3. Installing BitDefender

You can install BitDefender from the BitDefender installation CD or using the installation file downloaded on your computer from the BitDefender website or from other authorized websites (for example, the website of a BitDefender partner or an online shop). You can download the installation file from the BitDefender website at the following address: http://www.bitdefender.com/site/Downloads/.

• To install BitDefender from the CD, insert the CD into the drive. A welcome screen should be displayed in a few moments. Follow the instructions to start installation.

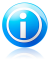

#### Note

The welcome screen provides an option to copy the installation package from the installation CD to a USB storage device. This is useful if you need to install BitDefender on a computer that does not have a CD drive (for example, on a netbook). Insert the storage device into the USB drive and then click **Copy to USB**. Afterwards, go to the computer without a CD drive, insert the storage device into

the USB drive and double-click runsetup.exe from the folder where you have saved the installation package.

If the welcome screen does not appear, follow this path Products\Antivirus\install\en\ from the CD's root directory and double-click runsetup.exe.

• To install BitDefender using the installation file downloaded on your computer, locate the file and double-click it.

The installer will first check your system to validate the installation. If the installation is validated, the setup wizard will appear. The following image shows the setup wizard steps.

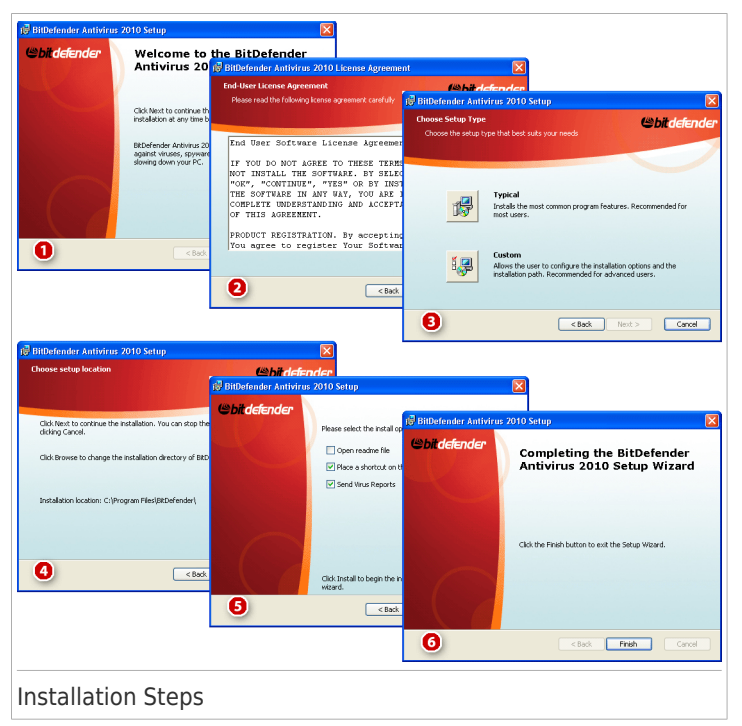

Follow these steps to install BitDefender Antivirus 2010:

1. Click Next. You can cancel installation anytime you want by clicking Cancel.

BitDefender Antivirus 2010 alerts you if you have other antivirus products installed on your computer. Click **Remove** to uninstall the corresponding product. If you want to continue without removing the detected products, click **Next**.

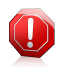

#### Warning

It is highly recommended that you uninstall any other antivirus products detected before installing BitDefender. Running two or more antivirus products at the same time on a computer usually renders the system unusable.

2. Please read the License Agreement and click I agree.

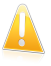

#### Important

If you do not agree to these terms click **Cancel**. The installation process will be abandoned and you will exit setup.

- 3. Select the type of installation to be performed.
  - **Typical** to install the program immediately, using the default installation options. If you choose this option, skip to Step 6.
  - **Custom** to configure the installation options and then install the program. This option allows you to change the installation path.
- 4. By default, BitDefender Antivirus 2010 will be installed in C:\Program Files\BitDefender\BitDefender 2010. If you want to change the installation path, click **Browse** and select the folder in which you would like BitDefender to be installed.

#### Click Next.

- 5. Select options regarding the installation process. The recommended options are selected by default:
  - Open readme file to open the readme file at the end of the installation.
  - Place a shortcut on the desktop to place a shortcut to BitDefender Antivirus 2010 on your desktop at the end of the installation.
  - **Disable DNS Caching** to disable the DNS (Domain Name System) Caching. The DNS Client service may be used by malicious applications to send information over the network without your consent.
  - Send Virus Reports to send virus scanning reports to the BitDefender Lab for analysis. Please note that these reports will contain no confidential data, such as your name or IP address, and that they will not be used for commercial purposes.
  - Turn off Windows Defender to turn off Windows Defender; this option appears only on Windows Vista.

Click **Install** to start installing the program. If not already installed, BitDefender will first install .NET Framework 1.1.

6. Wait until the installation is completed and then click **Finish**. You will be asked to restart your system so that the setup wizard can complete the installation process. We recommend doing so as soon as possible.

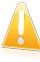

#### Important

After completing the installation and restarting the computer, a registration wizard and a configuration wizard will appear. Complete these wizards in order to register and configure BitDefender Antivirus 2010 and to create a BitDefender account.

### 1.3.1. Registration Wizard

The first time you start your computer after installation, a registration wizard will appear. The wizard helps you register BitDefender and configure a BitDefender account.

You MUST create a BitDefender account in order to receive BitDefender updates. The BitDefender account also gives you access to free technical support and special offers and promotions. If you loose your BitDefender license key, you can log in to your account at http://myaccount.bitdefender.com to retrieve it.

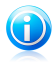

#### Note

If you do not want to follow this wizard, click **Cancel**. You can open the registration wizard anytime you want by clicking the **Register** link, located at the bottom of the user interface.

### Step 1 - Register BitDefender Antivirus 2010

| egistration Wizar                                   | d                       |                         |                       |                    |                     |           |
|-----------------------------------------------------|-------------------------|-------------------------|-----------------------|--------------------|---------------------|-----------|
| litDefender Registrat                               | ion                     |                         |                       |                    |                     |           |
| I want to evaluate Bit                              | Defender                |                         |                       |                    |                     |           |
| ] I want to register Bitt                           | Defender with a license | key                     |                       |                    |                     |           |
| nter license key:                                   |                         |                         |                       |                    |                     |           |
| License key:                                        |                         |                         |                       |                    | Register Now        |           |
|                                                     | Don't have a licen      | se key? Buy one nov     | ul.                   |                    |                     |           |
|                                                     | bon en are a neen       | sency: bay one not      |                       |                    |                     |           |
|                                                     |                         |                         |                       |                    |                     |           |
|                                                     |                         |                         |                       |                    |                     |           |
|                                                     |                         |                         |                       |                    |                     |           |
|                                                     |                         |                         |                       |                    |                     |           |
|                                                     |                         |                         |                       |                    |                     |           |
|                                                     |                         |                         |                       |                    |                     |           |
|                                                     |                         |                         |                       |                    |                     |           |
|                                                     |                         |                         |                       |                    |                     |           |
|                                                     |                         |                         |                       |                    |                     |           |
| Fo find out more about e<br>displayed in this area. | ach option displayed in | the BitDefender User Ir | iterface, please move | your mouse over th | ne window. Help te× | t will be |
|                                                     |                         |                         |                       | Ganad              | Deals               | Neuk      |
|                                                     |                         |                         |                       | Cancel             | Back                | Next      |

BitDefender Antivirus 2010 comes with 30-day trial period. To continue evaluating the product, select **I want to evaluate BitDefender** and click **Next**.

To register BitDefender Antivirus 2010:

- 1. Select I want to register BitDefender with a license key.
- 2. Type the license key in the edit field.

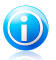

Note

You can find your license key:

- on the CD label.
- on the product registration card.
- in the online purchase e-mail.

If you do not have a BitDefender license key, click the provided link to go to the BitDefender online store and buy one.

#### 3. Click Register Now.

#### 4. Click Next.

If a valid BitDefender license key is detected on your system, you can continue using this key by clicking **Next**.

### Step 2 - Create a BitDefender Account

| cgistration mizard                                        |                                                               |                                                                |                                                                  |                                              |         |
|-----------------------------------------------------------|---------------------------------------------------------------|----------------------------------------------------------------|------------------------------------------------------------------|----------------------------------------------|---------|
| BitDefender Account                                       |                                                               |                                                                |                                                                  |                                              |         |
| o have access to the antin<br>or 15 days for evaluation v | nalware updates and technic<br>versions and for 30 days for i | al support, activate BitDefer<br>registered versions. More in' | der by creating/signing in an a<br>fo: http://www.bitdefender.co | ccount. Activation can be<br>m/why_register. | delayed |
| Create a new account                                      |                                                               |                                                                |                                                                  |                                              |         |
| E-mail address:                                           | Enter e-mail address                                          |                                                                |                                                                  |                                              |         |
| Password:                                                 | Enter password                                                | Retype password:                                               | Confirm password                                                 | -                                            |         |
| E-mailing options:                                        | Send me all messages                                          | •                                                              |                                                                  |                                              |         |
|                                                           |                                                               |                                                                |                                                                  |                                              |         |
|                                                           |                                                               |                                                                |                                                                  |                                              |         |
|                                                           | Create                                                        |                                                                |                                                                  |                                              |         |
|                                                           |                                                               |                                                                |                                                                  |                                              |         |
|                                                           |                                                               |                                                                |                                                                  |                                              |         |
|                                                           |                                                               |                                                                |                                                                  |                                              |         |
|                                                           |                                                               |                                                                |                                                                  |                                              |         |
| Sign in (previously crea                                  | ted account)                                                  |                                                                |                                                                  |                                              |         |
| 🔵 Register later (registrat                               | ion is mandatory)                                             |                                                                |                                                                  |                                              |         |
|                                                           |                                                               |                                                                |                                                                  |                                              |         |
| To find out more about eac                                | h option displayed in the Bitt                                | )<br>efender User Interface, ple                               | ase move your mouse over the                                     | e window. Help text will be                  |         |
| e ma eas mere aceas eas                                   |                                                               |                                                                |                                                                  |                                              |         |
| displayed in this area.                                   |                                                               |                                                                |                                                                  |                                              |         |
| displayed in this area.                                   |                                                               |                                                                | C                                                                | n 1                                          |         |

If you do not want to create a BitDefender account at the moment, select **Register later** and click **Finish**. Otherwise, proceed according to your current situation:

- "I do not have a BitDefender account" (p. 7)
- "I already have a BitDefender account" (p. 8)

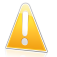

#### Important

You must create an account within 15 days after installing BitDefender (if you register it with a license key, the deadline is extended to 30 days). Otherwise, BitDefender will no longer update.

#### I do not have a BitDefender account

To successfully create a BitDefender account, follow these steps:

- 1. Select Create a new account.
- 2. Type the required information in the corresponding fields. The data you provide here will remain confidential.
  - E-mail address type in your e-mail address.
  - **Password** type in a password for your BitDefender account. The password must be between 6 and 16 characters long.

Note

• **Re-type password** - type in again the previously specified password.

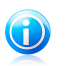

Once the account is activated, you can use the provided e-mail address and password to log in to your account at http://myaccount.bitdefender.com.

- Optionally, BitDefender can inform you about special offers and promotions using the e-mail address of your account. Select one of the available options from the menu:
  - Send me all messages
  - Send me only product related messages
  - Don't send me any messages
- 4. Click Create.
- 5. Click **Finish** to complete the wizard.
- 6. **Activate your account.** Before being able to use your account, you must activate it. Check your e-mail and follow the instructions in the e-mail message sent to you by the BitDefender registration service.

I already have a BitDefender account

BitDefender will automatically detect if you have previously registered a BitDefender account on your computer. In this case, provide the password of your account and click **Sign in**. Click **Finish** to complete the wizard.

If you already have an active account, but BitDefender does not detect it, follow these steps to register the product to that account:

- 1. Select Sign in (previously created account).
- 2. Type the e-mail address and the password of your account in the corresponding fields.

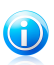

#### Note

If you have forgotten your password, click **Forgot your password?** and follow the instructions.

- Optionally, BitDefender can inform you about special offers and promotions using the e-mail address of your account. Select one of the available options from the menu:
  - Send me all messages
  - Send me only product related messages
  - Don't send me any messages
- 4. Click Sign in.
- 5. Click **Finish** to complete the wizard.

### 1.3.2. Configuration Wizard

Once you have completed the registration wizard, a configuration wizard will appear. This wizard helps you configure the main BitDefender settings and user interface so that they suit your requirements better. At the end of the wizard, you can update the product files and malware signatures and scan the system files and applications to make sure they are not infected.

The wizard consists of a few simple steps. The number of steps depends on the choices you make. All of the steps are presented here, but you will be notified when your choices affect their number.

Completing this wizard is not mandatory; however, we recommend you do so in order to save time and ensure your system is safe even before BitDefender Antivirus 2010 is installed. If you do not want to follow this wizard, click **Cancel**. BitDefender will notify you about the components that you need to configure when you open the user interface.

### Step 1 - Select Usage Profile

| itDefender Configuration Wizard                                                  |                                                   |                                                   |
|----------------------------------------------------------------------------------|---------------------------------------------------|---------------------------------------------------|
| Welcome to the BitDefender Configuration Wiza                                    | rd!                                               |                                                   |
| This wizard will help you configure BitDefender settings<br>way you use this PC. | and user interface to your requiremen             | ts. Please choose which option best matches the   |
| Typical<br>This PC is used for browsing and<br>multimedia activities.            | Gamer<br>This PC is used primarily for<br>gaming. | Custom BitDefender configuration.                 |
| he BitDefender Configuration Wizard will guide you th                            | ough the steps necessary for you to i             | configure the most important BitDefender componen |

Click the button that best describes the activities performed on this computer (the usage profile).

| Option  | Description                                                                  |  |
|---------|------------------------------------------------------------------------------|--|
| Typical | Click here if this PC is used mainly for browsing and multimedia activities. |  |
| Gamer   | Click here if this PC is used primarily for gaming.                          |  |
| Custom  | Click here if you want to configure all the main settings of BitDefender.    |  |

You can later reset the usage profile from the product interface.

#### Step 2 - Describe Computer

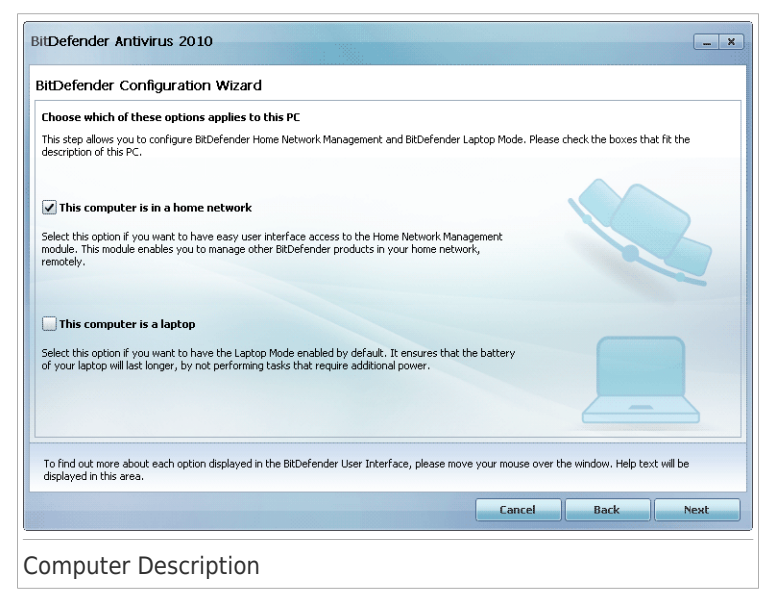

Select the options that apply to your computer:

- This computer is in a home network. Select this option if you want to manage remotely (from another computer) the BitDefender product you installed on this computer. An additional wizard step will allow you to configure the Home Network Management module.
- This computer is a laptop. Select this option if you want to have the Laptop Mode enabled by default. While in Laptop Mode, scheduled scan tasks are not performed, as they require more system resources and, implicitly, increase power consumption.

Click Next to continue.

### Step 3 - Select User Interface

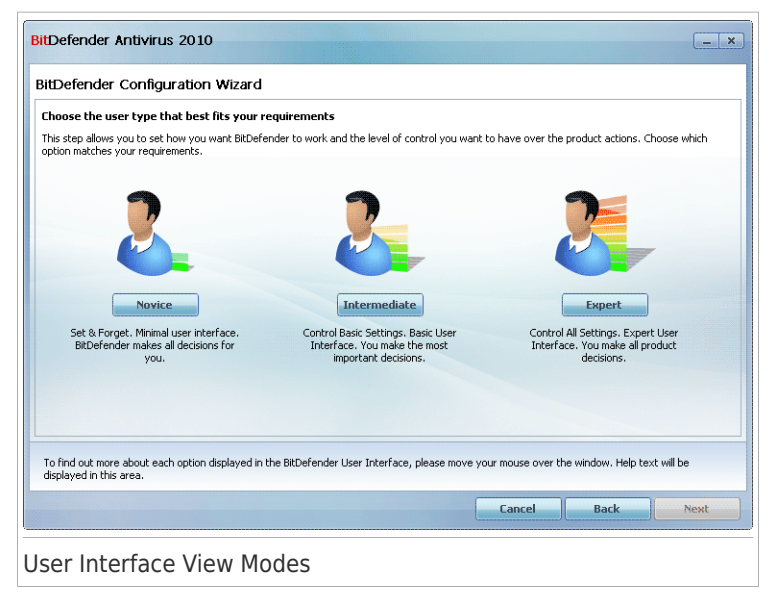

Click the button that best describes your computer skills to select an appropriate user interface view mode. You can choose to view the user interface under any of three modes, depending on your computer skills and on your previous experience with BitDefender.

| Mode              | Description                                                                                                    |
|-------------------|----------------------------------------------------------------------------------------------------|
| Novice Mode       | Suited for computer beginners and people who want<br>BitDefender to protect their computer and data without being<br>bothered. This mode is simple to use and requires minimal<br>interaction on your side.                                                                                      |
|                   | All you have to do is fix the existing issues when indicated by<br>BitDefender. An intuitive step-by-step wizard assists you in<br>fixing issues. Additionally, you can perform common tasks,<br>such as updating the BitDefender virus signature and product<br>files or scanning the computer. |
| Intermediate Mode | Aimed at users with average computer skills, this mode extends what you can do in Novice Mode.                                                                                                    |
|                   | You can fix issues separately and choose which issues to be monitored. Moreover, you can manage remotely the                                                                                                    |

| Mode        | Description                                                                                                    |
|-------------|----------------------------------------------------------------------------------------------------|
|             | BitDefender products installed on the computers in your household.                                                                                                    |
| Expert Mode | Suited for more technical users, this mode allows you to fully configure each functionality of BitDefender. You can also use all tasks provided to protect your computer and data. |

### Step 4 - Configure BitDefender Network

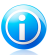

#### Note

This step appears only if you have specified that the computer is connected to a home network in Step 2.

| lome Network Managemei                                                                                | nt Configuration                                                                                                    |  |
|----------------------------------------------------------------------------------------------------|----------------------------------------------------------------------------------------------------|--|
| itDefender Antivirus 2010 inclu<br>ind to manage all of the BitDefr<br>an be part of a network create | udes Home Management, which enables you to create a virtual network of all the computers in your household<br>ender products installed in this network. You can act as an administrator of a network that you create or you<br>ed and managed from another computer. |  |
| Enable Home Network                                                                                   |                                                                                                    |  |
| iome Management password:                                                                             |                                                                                                    |  |
| Retype password:                                                                                      |                                                                                                    |  |
|                                                                                                    |                                                                                                    |  |
|                                                                                                    |                                                                                                    |  |
|                                                                                                    |                                                                                                    |  |
|                                                                                                    |                                                                                                    |  |
|                                                                                                    |                                                                                                    |  |
|                                                                                                    |                                                                                                    |  |
| o find out more about each op                                                                         | ztion displayed in the BitDefender User Interface, please move your mouse over the window. Help text will be                                                                                                    |  |

BitDefender enables you to create a virtual network of the computers in your household and to manage the BitDefender products installed in this network.

If you want this computer to be part of the BitDefender Home Network, follow these steps:

- 1. Select Enable Home Network.
- 2. Type the same administrative password in each of the edit fields. The password enables an administrator to manage this BitDefender product from another computer.

Click Next to continue.

### Step 5 - Select the Tasks to Be Run

| Defender Configuration Wizard                                                                                                    |                                                                       |                 |
|----------------------------------------------------------------------------------------------------|-----------------------------------------------------------------------|-----------------|
| otect your PC                                                                                                    |                                                                       |                 |
| recommend that you update BitDefender and run a system scan before y<br>tify you after the configuration wizard ends that there are pending issues of<br>the state of the state of the state o | u continue. If you choose to skip these tasks, Bit<br>in your system. | Defender will   |
| Update BitDefender and perform a quick system scan now                                                                                                    |                                                                       |                 |
| Run a System Scan every day at 2 AM 💌                                                                                                    |                                                                       |                 |
|                                                                                                    |                                                                       |                 |
|                                                                                                    |                                                                       |                 |
|                                                                                                    |                                                                       |                 |
|                                                                                                    |                                                                       |                 |
|                                                                                                    |                                                                       |                 |
|                                                                                                    |                                                                       |                 |
| find out more about each option displayed in the BitDefender User Interfa<br>played in this area.                                                                                                    | e, please move your mouse over the window. He                         | lp text will be |
|                                                                                                    | Cancel Back                                                           | Next            |
|                                                                                                    |                                                                       |                 |

Set BitDefender to perform important tasks for the security of your system. The following options are available:

• Update BitDefender and perform a quick system scan now - during the next step, the virus signatures and product files of BitDefender will be updated in order to protect your computer against the latest threats. Also, immediately after the update is completed, BitDefender will scan the files from the Windows and Program Files folders to make sure they are not infected. These folders contain files of the operating system and of installed applications and they are usually the first to be infected.

• Run a System Scan every day at 2 AM - sets BitDefender to perform a standard scan of your computer every day at 2 AM. To change the time when the scan is run, click the menu and select the desired start time. If the computer is shut down when the schedule is due, the scan will run the next time you start your computer.

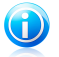

#### Note

If you later want to change the time when the scan is scheduled to run, follow these steps:

1. Open BitDefender and switch the user interface to Expert Mode.

2. Click Antivirus on the left-side menu.

- 3. Click the Virus Scan tab.
- 4. Right-click the **System Scan** task and select **Schedule**. A new window will appear.
- 5. Change the frequency and the start time as needed.
- 6. Click **OK** to save the changes.

We recommend that you have these options enabled before moving on to the next step in order to ensure the security of your system. Click **Next** to continue.

If you clear the first check box, there are no tasks to be performed in the last step of the wizard. Click **Finish** to complete the wizard.

Step 6 - Finish

| aberender con                                      | guration Wizard                                                                                                    |            |
|----------------------------------------------------|----------------------------------------------------------------------------------------------------|------------|
| iitDefender Update                                 |                                                                                                    |            |
| elow you can check th<br>lick Finish to close this | status for the BitDefender Update process. After the update finishes, the on-demand scan will start automatical<br>Nzard. | <i>.</i> . |
| Status:                                            | None                                                                                                    |            |
| Total update:                                      | 3598 KB                                                                                                    |            |
| Downloaded:                                        | 3292 KB                                                                                                    |            |
| You need to                                        | estart the computer in order to complete the installation.                                                                |            |
| You need to                                        | estart the computer in order to complete the installation.                                                                | De         |

Wait for BitDefender to update its malware signatures and scanning engines. As soon as the update is completed, a quick system scan will be started. The scan will be performed silently, in the background. You can notice the O scan progress icon in the system tray. You can click this icon to open the scan window and to see the scan progress.

Click **Finish** to complete the wizard. You do not have to wait for the scan to complete.

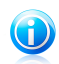

#### Note

The scan will take a few minutes. When it is over, open the scan window and check the scan results to see if your system is clean. If viruses were detected during the scan, you should immediately open BitDefender and run a full system scan.

### 1.4. Upgrade

You can upgrade to BitDefender Antivirus 2010 if you are using BitDefender Antivirus 2010 beta or the 2008 or 2009 version.

There are two ways to perform the upgrade:

- Install BitDefender Antivirus 2010 directly over the older version. If you install directly over the 2009 version, the Quarantine is automatically imported.
- Remove the older version, then restart the computer and install the new version as described in chapter "Installing BitDefender" (p. 2). No product settings will be saved. Use this upgrade method if the other fails.

## 2. Getting Started

Once you have installed BitDefender your computer is protected. If you have not completed the configuration wizard, you must open BitDefender as soon as possible and fix the existing issues. You may have to configure specific BitDefender components or take preventive actions to protect your computer and your data. If you want to, you can configure BitDefender not to alert you about specific issues.

If you have not registered the product (including creating a BitDefender account), remember to do so until the trial period ends. You must create an account within 15 days after installing BitDefender (if you register it with a license key, the deadline is extended to 30 days). Otherwise, BitDefender will no longer update. For more information on the registration process, please refer to "*Registration and My Account*" (p. 40).

### 2.1. Opening BitDefender

To access the main interface of BitDefender Antivirus 2010, use the Windows Start menu, by following the path **Start**  $\rightarrow$  **Programs**  $\rightarrow$  **BitDefender 2010**  $\rightarrow$  **BitDefender Antivirus 2010** or, quicker, double click the BitDefender icon 6 in the system tray.

### 2.2. User Interface View Modes

BitDefender Antivirus 2010 meets the needs of computer beginners and very technical people alike. Its graphical user interface is designed to suit each and every category of users.

You can choose to view the user interface under any of three modes, depending on your computer skills and on your previous experience with BitDefender.

| Mode              | Description                                                                                                    |
|-------------------|----------------------------------------------------------------------------------------------------|
| Novice Mode       | Suited for computer beginners and people who want<br>BitDefender to protect their computer and data without<br>being bothered. This mode is simple to use and<br>requires minimal interaction on your side.                                                                                         |
|                   | All you have to do is fix the existing issues when<br>indicated by BitDefender. An intuitive step-by-step<br>wizard assists you in fixing issues. Additionally, you<br>can perform common tasks, such as updating the<br>BitDefender virus signature and product files or<br>scanning the computer. |
| Intermediate Mode | Aimed at users with average computer skills, this mode extends what you can do in Novice Mode.                                                                                                    |

| Mode        | Description                                                                                                    |
|-------------|----------------------------------------------------------------------------------------------------|
|             | You can fix issues separately and choose which issues<br>to be monitored. Moreover, you can manage remotely<br>the BitDefender products installed on the computers<br>in your household. |
| Expert Mode | Suited for more technical users, this mode allows you to fully configure each functionality of BitDefender. You can also use all tasks provided to protect your computer and data.       |

The user interface mode is selected in the configuration wizard. This wizard appears after the registration wizard, the first time you open your computer after installing the product. If you cancel the configuration wizard, the user interface mode will default to Intermediate Mode.

To change the user interface mode, follow these steps:

- 1. Open BitDefender.
- 2. Click the **Settings** button in the upper-right corner of the window.
- 3. In the User Interface Settings category, click the arrow on the button and select the desired mode from the menu.
- 4. Click **OK** to save and apply the changes.

### 2.2.1. Novice Mode

If you are a computer beginner, displaying the user interface in Novice Mode may be the most adequate choice for you. This mode is simple to use and requires minimal interaction on your side.

| BitDefender Antivirus 20                                                                                                    | 10 - Trial                          |                       | Settings _ X                 |
|----------------------------------------------------------------------------------------------------|-------------------------------------|-----------------------|------------------------------|
| Security Status                                                                                                    | Protect Your PC                     |                       |                              |
| WARNING: 10 issues are<br>affecting the security<br>status of this PC.                                                                                   |                                     |                       |                              |
| Fix All Issues                                                                                                    | Scan Now                            | Update Now            | Vulnerabilities Check        |
|                                                                                                    |                                     |                       |                              |
| Need help?                                                                                                    | Maintain Your PC<br>Click to expand |                       |                              |
|                                                                                                    | Profile type: <u>Custom</u>         |                       |                              |
| To find out more about each option displayed in the User Interface, please move your mouse over the window. Help text<br>will be displayed in this area. |                                     |                       |                              |
| Stidefender                                                                                                    | E                                   | Buy Register Now Supp | oort Feedback Help View Logs |
| Novice Mode                                                                                                    |                                     |                       |                              |

The window is organized into four main sections:

- Security Status informs you of the issues that affect your computer's security and helps you fix them. By clicking Fix All Issues, a wizard will help you easily remove any threats to your computer and data security. For detailed information, please refer to "Fixing Issues" (p. 30).
- Protect Your PC is where you can find the necessary tasks to protect your computer and data. The available tasks you can perform are different depending on the selected usage profile.
  - The Scan Now button starts a standard scan of your system for viruses, spyware and other malware. The Antivirus Scan wizard will appear and guide you through the scanning process.
  - The Update Now button helps you update the virus signature and product files of BitDefender. A new window will appear where you can see the update status. If updates are detected, they are automatically downloaded and installed on your computer.
  - When the Typical profile is selected, the Vulnerabilities Check button starts a wizard that helps you find and fix system vulnerabilities, such as outdated software or missing Windows updates.
  - When the Gamer profile is selected, the Turn On/Off Game Mode button allows you to enable/disable Game Mode. Game Mode temporarily modifies protection settings so as to minimize their impact on system performance.

- Maintain Your PC is where you can find additional tasks to protect your computer and data.
  - Deep System Scan starts a comprehensive scan of your system for all types of malware.
  - My Documents Scan scans for viruses and other malware your most commonly used folders: My Documents and Desktop. This will ensure the safety of your documents, a safe workspace and clean applications running at startup.
  - **Autologon Scan** scans the items that are run when you log on to Windows.
- Usage Profile indicates the usage profile that is currently selected. The usage profile reflects the main activities performed on the computer. Depending on the usage profile, the product interface is organized to allow easy access to your preferred tasks.

If you want to switch to a different profile or edit the one you are currently using, click the profile and follow the configuration wizard.

In the upper-right corner of the window, you can see the **Settings** button. It opens a window where you can change the user interface mode and enable or disable the main settings of BitDefender. For detailed information, please refer to "*Configuring Basic Settings*" (p. 33).

| Link      | Description                                                                                           |
|-----------|----------------------------------------------------------------------------------------------------|
| Buy/Renew | Opens a web page where you can purchase a license key for your BitDefender Antivirus 2010 product.    |
| Register  | Allows you to enter a new license key or to view the current license key and the registration status. |
| Support   | Allows you to contact the BitDefender support team.                                                   |
| Help      | Gives you access to a help file that shows you how to use BitDefender.                                |
| View Logs | Allows you to see a detailed history of all tasks performed by BitDefender on your system.            |

In the bottom-right corner of the window, you can find several useful links.

### 2.2.2. Intermediate Mode

Aimed at users with average computer skills, Intermediate Mode is a simple interface that gives you access to all modules at a basic level. You'll have to keep track of warnings and critical alerts and fix undesired issues.

| BitDefender Antivirus 2                                                                  | 010 - Trial                                                                                                    |                                                                                                    |                                         | Settings                            | ×    |
|------------------------------------------------------------------------------------------|----------------------------------------------------------------------------------------------------|----------------------------------------------------------------------------------------------------|-----------------------------------------|-------------------------------------|------|
| DASHBOARD                                                                                | ANTIVIRUS                                                                                                    | ANTIPHISHING                                                                                                    | VULNERABILIT                            | Y NETWORK                           |      |
| Security Status                                                                          | Usage Profil                                                                                                    | e: <u>Custom</u>                                                                                                    |                                         |                                     |      |
| WARNING: 10 issues are<br>affecting the security<br>status of this PC.<br>Fix All Issues | Status Detai<br>ANTIVI<br>CRITICA<br>ANTIPH<br>PROTEC<br>VULNER<br>VULNER | Update Now<br>I<br>RUS<br>LL WARNING - 2 pending in<br>ISHING<br>TED - No issues<br>ABILITY<br>LL WARNING - 8 pending in<br>RK<br>RK<br>G Security issues affect | ssues<br>ssues<br>: the computers in yo | ur network                          |      |
| The dashboard module displays th                                                         | e product security status I                                                                                                    | ogether with links to the most                                                                                                    | t important product modu                | iles.<br>iupport Feedback Help View | Logs |
| ntermediate Mo                                                                           | de                                                                                                    |                                                                                                    |                                         |                                     |      |

The Intermediate Mode window consists of five tabs. The following table briefly describes each tab. For detailed information, please refer to the help file or to the user's guide.

| Tab           | Description                                                                                                    |
|---------------|----------------------------------------------------------------------------------------------------|
| Dashboard     | Displays the security status of your system and lets you reset the usage profile.                                                                                                    |
| Antivirus     | Displays the status of the antivirus module that helps you keep your BitDefender up to date and your computer virus free.                                                                                                    |
| Antiphishing  | Displays the status of the modules that protect you against phishing (personal information theft) while you are online.                                                                                                    |
| Vulnerability | Displays the status of the vulnerability module that helps you keep crucial software on your PC up-to-date. This is where you can easily fix any vulnerability that may affect your computer's security.                                                                          |
| Network       | Displays the BitDefender home network structure. This is<br>where you can perform various actions to configure and<br>manage the BitDefender products installed in your home<br>network. In this way, you can manage the security of your<br>home network from a single computer. |

In the upper-right corner of the window, you can see the **Settings** button. It opens a window where you can change the user interface mode and enable or disable the main settings of BitDefender. For detailed information, please refer to "*Configuring Basic Settings*" (p. 33).

In the bottom-right corner of the window, you can find several useful links.

| Link      | Description                                                                                           |
|-----------|----------------------------------------------------------------------------------------------------|
| Buy/Renew | Opens a web page where you can purchase a license key for your BitDefender Antivirus 2010 product.    |
| Register  | Allows you to enter a new license key or to view the current license key and the registration status. |
| Support   | Allows you to contact the BitDefender support team.                                                   |
| Help      | Gives you access to a help file that shows you how to use BitDefender.                                |
| View Logs | Allows you to see a detailed history of all tasks performed by BitDefender on your system.            |

### 2.2.3. Expert Mode

Expert Mode gives you access to each specific component of BitDefender. This is where you can configure BitDefender in detail.

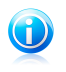

#### Note

Expert Mode is suited for users having above average computer skills, who know the type of threats a computer is exposed to and how security programs work.

|                                                            | Dashboard Settings                                                           | System                 | Info                                                       |                                                              |
|------------------------------------------------------------|------------------------------------------------------------------------------|------------------------|------------------------------------------------------------|--------------------------------------------------------------|
| General  Antivirus  Privacy Control  Vulnerability         | Security Status           Warning: 10 issues are al           Configure List | fecting the security   | r status of this PC.                                       | Fix All Issues                                               |
| <ul> <li>Formulation</li> </ul>                            | Statistics                                                                   |                        | Overview                                                   |                                                              |
| <ul> <li>Came/Lanton Mode</li> </ul>                       | Scanned files:                                                               | 3060                   | Last update:                                               | 11/6/2009 3:49:29 PM                                         |
| Game/Lapcop Mode                                           | Disinfected files:                                                           | 0                      | BitDefender Account:                                       | Product not activated                                        |
| P Home Network                                             | Infected files detected:                                                     | 0                      | Registration:                                              | Tria                                                         |
| • Opdate                                                   | Last system scan:                                                            | never                  | Expires in:                                                |                                                              |
| Registration                                               | Next scan:                                                                   | never                  |                                                            | 30 day                                                       |
|                                                            | File Activity                                                                |                        |                                                            |                                                              |
| find out more about each opti<br>ea.<br><b>it defender</b> | on displayed in the BitDefender User Inte                                    | rface, please move you | ur mouse over the window. Help<br>Buy Register Now Support | text will be displayed in thi<br><u>Feedback Help View L</u> |

On the left side of the window there is a menu containing all security modules. Each module has one or more tabs where you can configure the corresponding security settings or perform security or administrative tasks. The following table briefly describes each module. For detailed information, please refer to the help file or to the user's guide.

| Module          | Description                                                                                                    |
|-----------------|----------------------------------------------------------------------------------------------------|
| General         | Allows you to access the general settings or to view the dashboard and detailed system info.                                           |
| Antivirus       | Allows you to configure your virus shield and scanning operations in detail, to set exceptions and to configure the quarantine module. |
| Privacy Control | Allows you to prevent data theft from your computer and protect your privacy while you are online.                                     |
| Vulnerability   | Allows you to keep crucial software on your PC up-to-date.                                                                             |
| Encryption      | Allows you to encrypt Yahoo and Windows Live (MSN) Messenger communications.                                                           |

| Module              | Description                                                                                                    |
|---------------------|----------------------------------------------------------------------------------------------------|
| Game/Laptop<br>Mode | Allows you to postpone the BitDefender scheduled tasks while<br>your laptop runs on batteries and also to eliminate all alerts<br>and pop-ups when you are playing. |
| Home Network        | Allows you to configure and manage several computers in your household.                                                                                             |
| Update              | Allows you to obtain info on the latest updates, to update the product and to configure the update process in detail.                                               |
| Registration        | Allows you to register BitDefender Antivirus 2010, to change the license key or to create a BitDefender account.                                                    |

In the upper-right corner of the window, you can see the **Settings** button. It opens a window where you can change the user interface mode and enable or disable the main settings of BitDefender. For detailed information, please refer to "*Configuring Basic Settings*" (p. 33).

In the bottom-right corner of the window, you can find several useful links.

| Link      | Description                                                                                           |
|-----------|----------------------------------------------------------------------------------------------------|
| Buy/Renew | Opens a web page where you can purchase a license key for your BitDefender Antivirus 2010 product.    |
| Register  | Allows you to enter a new license key or to view the current license key and the registration status. |
| Support   | Allows you to contact the BitDefender support team.                                                   |
| Help      | Gives you access to a help file that shows you how to use BitDefender.                                |
| View Logs | Allows you to see a detailed history of all tasks performed by BitDefender on your system.            |

### 2.3. System Tray Icon

To manage the entire product more quickly, you can use the BitDefender icon **(%)** in the system tray. If you double-click this icon, BitDefender will open. Also, by right-clicking the icon, a contextual menu will allow you to quickly manage the BitDefender product.

- Show opens the main interface of BitDefender.
- **Help** opens the help file, which explains in detail how to configure and use BitDefender Antivirus 2010.
- About opens a window where you can see information about BitDefender and where to look for help in case something unexpected appears.
- Fix All Issues helps you remove current security vulnerabilities. If the option is unavailable, there are no issues to be fixed. For detailed information, please refer to "Fixing Issues" (p. 30).

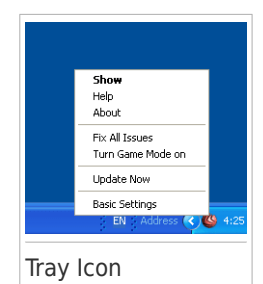

- Turn Game Mode On / Off activates / deactivates Game Mode.
- Update Now starts an immediate update. A new window will appear where you can see the update status.
- **Basic Settings** opens a window where you can change the user interface mode and enable or disable the main product settings. For more information, please refer to "*Configuring Basic Settings*" (p. 33).

The BitDefender system tray icon informs you when issues affect your computer or how the product operates, by displaying a special symbol, as follows:

**Red triangle with an exclamation mark:** Critical issues affect the security of your system. They require your immediate attention and must be fixed as soon as possible.

Yellow triangle with an exclamation mark: Non-critical issues affect the security of your system. You should check and fix them when you have the time.
 Letter G: The product operates in Game Mode.

If BitDefender is not working, the system tray icon is grayed out . This usually happens when the license key expires. It can also occur when the BitDefender services are not responding or when other errors affect the normal operation of BitDefender.

### 2.4. Scan Activity Bar

The **Scan activity bar** is a graphic visualization of the scanning activity on your system. This small window is by default available only in Expert Mode.

The gray bars (the **File Zone**) show the number of scanned files per second, on a scale from 0 to 50.

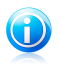

#### Note

The Scan activity bar will notify you when real-time protection is disabled by displaying a red cross over the **File Zone**.

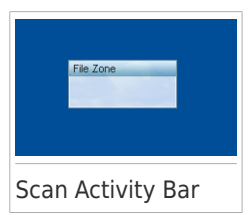

### 2.4.1. Scan Files and Folders

You can use the Scan activity bar to quickly scan files and folders. Drag the file or folder you want to be scanned and drop it over the **Scan Activity Bar** as shown below.

| <b>jii</b><br>test | File Zone         |
|--------------------|-------------------|
| Drag File          | 2                 |
| <b>ji</b><br>test  | File Zone<br>Lest |
| Drop File          | 2                 |

The Antivirus Scan wizard will appear and guide you through the scanning process.

**Scanning options.** The scanning options are pre-configured for the best detection results. If infected files are detected, BitDefender will try to disinfect them (remove the malware code). If disinfection fails, the Antivirus Scan wizard will allow you to specify other actions to be taken on infected files. The scanning options are standard and you cannot change them.

### 2.4.2. Disable/Restore Scan Activity Bar

When you no longer want to see the graphic visualization, just right-click it and select **Hide**. To restore the Scan activity bar, follow these steps:

- 1. Open BitDefender.
- 2. Click the **Settings** button in the upper-right corner of the window.
- 3. In the General Settings category, select the check box corresponding to **Scan** Activity Bar.
- 4. Click **OK** to save and apply the changes.

### 2.5. BitDefender Manual Scan

BitDefender Manual Scan lets you scan a specific folder or hard disk partition without having to create a scan task. This feature was designed to be used when Windows is running in Safe Mode. If your system is infected with a resilient virus, you can try to remove the virus by starting Windows in Safe Mode and scanning each hard disk partition using BitDefender Manual Scan.

To access the BitDefender Manual Scan, use the Windows Start menu, by following the path Start  $\rightarrow$  Programs  $\rightarrow$  BitDefender 2010  $\rightarrow$  BitDefender Manual Scan The following window will appear:

| BitDefender Antivirus 2010                                                                         | <u> </u> |
|----------------------------------------------------------------------------------------------------|----------|
| Antivirus Scan                                                                                     |          |
| Scanned items:<br>Click Add Target to define the scanning target for this scan task.<br>Add Folder |          |
| Scan Target:                                                                                       |          |
|                                                                                                    |          |
|                                                                                                    |          |
|                                                                                                    |          |
|                                                                                                    |          |
|                                                                                                    |          |
| In this step, you can choose the files and folders to be scanned.                                  |          |
| Cancel                                                                                             | Continue |
| BitDefender Manual Scan                                                                            |          |

Click **Add Folder**, select the location you want to scan and click **OK**. If you want to scan multiple folders, repeat this action for each additional location.

The paths to the selected locations will appear in the **Scan Target** column. If you change your mind about the location, just click the **Remove** button next to it. Click the **Remove All Paths** button to remove all the locations that were added to the list.

When you are done selecting the locations, click **Continue**. The Antivirus Scan wizard will appear and guide you through the scanning process.

**Scanning options.** The scanning options are pre-configured for the best detection results. If infected files are detected, BitDefender will try to disinfect them (remove the malware code). If disinfection fails, the Antivirus Scan wizard will allow you to specify other actions to be taken on infected files. The scanning options are standard and you cannot change them.

#### What is Safe Mode?

Safe Mode is a special way to start Windows, used mainly to troubleshoot problems affecting normal operation of Windows. Such problems range from conflicting drivers to viruses preventing Windows to start normally. In Safe Mode, Windows loads only a minimum of operating system components and basic drivers. Only a few

applications work in Safe Mode. This is why most viruses are inactive when using Windows in Safe Mode and they can be easily removed.

To start Windows in Safe Mode, restart your computer and press the F8 key until the Windows Advanced Options Menu appears. You can choose between several options of starting Windows in Safe Mode. You might want to select **Safe Mode with Networking** in order to be able to access the Internet.

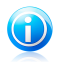

#### Note

For more information on Safe Mode, go to the Windows Help and Support Center (in the Start menu, click **Help and Support**). You can also find useful information by searching the Internet.

### 2.6. Game Mode and Laptop Mode

Some computer activities, such as games or presentations, require increased system responsiveness and performance, and no interruptions. When your laptop is running on battery power, it is best that unnecessary operations, which consume additional power, be postponed until the laptop is connected back to A/C power.

To adapt to these particular situations, BitDefender Antivirus 2010 includes two special operation modes:

Game ModeLaptop Mode

### 2.6.1. Game Mode

Game Mode temporarily modifies protection settings so as to minimize their impact on system performance. While in Game Mode, the following settings are applied:

- Minimize processor time & memory consumption
- Postpone automatic updates & scans
- Eliminate all alerts and pop-ups
- Scan only the most important files

While in Game Mode, you can see the letter G over the **@** BitDefender icon.

#### Using Game Mode

By default, BitDefender automatically enters Game Mode when you start a game from the BitDefender's list of known games or when an application goes to full screen. BitDefender will automatically return to the normal operation mode when you close the game or when the detected application exits full screen.

If you want to manually turn on Game Mode, use one of the following methods:

 Right-click the BitDefender icon in the system tray and select Turn on Game Mode.

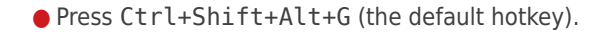

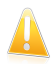

#### Important

Do not forget to turn Game Mode off when you finish. To do this, use the same methods you did when you turned it on.

#### Changing Game Mode Hotkey

If you want to change the hotkey, follow these steps:

- 1. Open BitDefender and switch the user interface to Expert Mode.
- 2. Click Game / Laptop Mode on the left-side menu.
- 3. Click the Game Mode tab.
- 4. Click the **Advanced Settings** button.
- 5. Under the **Use HotKey** option, set the desired hotkey:
  - Choose the modifier keys you want to use by checking one the following: Control key (Ctrl), Shift key (Shift) or Alternate key (Alt).
  - In the edit field, type the letter corresponding to the regular key you want to use.

For example, if you want to use the Ctrl+Alt+D hotkey, you must check only Ctrl and Alt and type D.

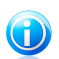

#### Note

Removing the checkmark next to **Use HotKey** will disable the hotkey.

6. Click **OK** to save the changes.

### 2.6.2. Laptop Mode

Laptop Mode is especially designed for laptop and notebook users. Its purpose is to minimize BitDefender's impact on power consumption while these devices are running on battery. While in Laptop Mode, scheduled scan tasks are not performed, as they require more system resources and, implicitly, increase power consumption.

BitDefender detects when your laptop has switched to battery power and it automatically enters Laptop Mode. Likewise, BitDefender automatically exits Laptop Mode, when it detects the laptop is no longer running on battery.

To use Laptop Mode, you must specify in the configuration wizard that you are using a laptop. If you did not select the appropriate option when running the wizard, you can later enable Laptop Mode as follows:

- 1. Open BitDefender.
- 2. Click the **Settings** button in the upper-right corner of the window.

- 3. In the General Settings category, select the check box corresponding to **Laptop Mode Detection**.
- 4. Click **OK** to save and apply the changes.

### 2.7. Automatic Device Detection

BitDefender automatically detects when you connect a removable storage device to your computer and offers to scan it before you access its files. This is recommended in order to prevent viruses and other malware from infecting your computer.

Detected devices fall into one of these categories:

- CDs/DVDs
- USB storage devices, such as flash pens and external hard-drives
- mapped (remote) network drives

When such a device is detected, an alert window is displayed.

To scan the storage device, just click **Yes**. The Antivirus Scan wizard will appear and guide you through the scanning process.

If you do not want to scan the device, you must click **No**. In this case, you may find one of these options useful:

- Don't ask me again about this type of device
   BitDefender will no longer offer to scan storage devices of this type when they are connected to your computer.
- Disable automatic device detection You will no longer be prompted to scan new storage devices when they are connected to the computer.

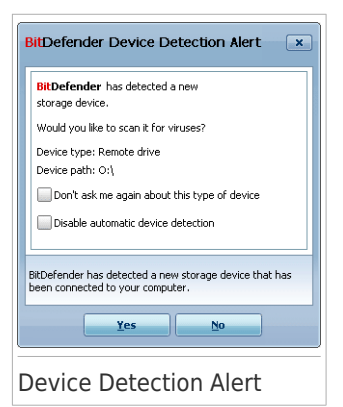

If you accidentally disabled automatic device detection and you want to enable it, or if you want to configure its settings, follow these steps:

- 1. Open BitDefender and switch the user interface to Expert Mode.
- 2. Go to Antivirus>Virus Scan.
- 3. In the list of scan tasks, locate the **Device Detection Scan** task.
- 4. Right-click the task and select **Open**. A new window will appear.
- 5. On the **Overview** tab, configure the scanning options as needed.
- 6. On the **Detection** tab, choose which types of storage devices to be detected.
- 7. Click **OK** to save and apply the changes.

### 3. Fixing Issues

BitDefender uses an issue tracking system to detect and inform you about the issues that may affect the security of your computer and data. By default, it will monitor only a series of issues that are considered to be very important. However, you can configure it as needed, choosing which specific issues you want to be notified about.

This is how pending issues are notified:

 A special symbol is displayed over the BitDefender icon in the system tray to indicate pending issues.

Red triangle with an exclamation mark: Critical issues affect the security of your system. They require your immediate attention and must be fixed as soon as possible.

**O Yellow triangle with an exclamation mark:** Non-critical issues affect the security of your system. You should check and fix them when you have the time.

Also, if you move the mouse cursor over the icon, a pop-up will confirm the existence of pending issues.

- When you open BitDefender, the Security Status area will indicate the number of issues affecting your system.
  - ▶ In Intermediate Mode, the security status is shown on the **Dashboard** tab.
  - ▶ In Expert Mode, go to **General>Dashboard** to check the security status.

### 3.1. Fix All Issues Wizard

The easiest way to fix the existing issues is to follow the step-by-step **Fix All Issues** wizard. The wizard helps you easily remove any threats to your computer and data security. To open the wizard, do any of the following:

- Right-click the BitDefender icon @ in the system tray and select Fix All Issues.
- Open BitDefender. Depending on the user interface mode, proceed as follows:
  - ▶ In Novice Mode, click **Fix All Issues**.
  - ▶ In Intermediate Mode, go to the **Dashboard** tab and click **Fix All Issues**.
  - ▶ In Expert Mode, go to General>Dashboard and click Fix All Issues.

| This for the second second s |                                                     |          |    |
|----------------------------------------------------------------------------------------------------|-----------------------------------------------------|----------|----|
| ot started                                                                                                    |                                                     |          |    |
| ssue                                                                                                    | Status                                              | Skip     |    |
| BitDefender is not activated.                                                                                                    | Not started                                         |          | ŀ  |
| Critical Microsoft Updates                                                                                                    | Not started                                         |          |    |
| Other Microsoft updates                                                                                                    | Not started                                         |          |    |
| This PC has never been scanned for viruses                                                                                                    | Not started                                         |          |    |
| Yahoo! Messenger (Outdated)                                                                                                    | Not started                                         |          |    |
| Winamp (Outdated)                                                                                                    | Not started                                         |          |    |
| Firefox (Outdated)                                                                                                    | Not started                                         |          |    |
| Opera (Outdated)                                                                                                    | Not started                                         |          |    |
| Windows Live Messenger (Outdated)                                                                                                    | Not started                                         |          |    |
| cosmin (Weak Password)                                                                                                    | Not started                                         |          |    |
| o find out more about each option displayed in the BitDefender User Interface, please<br>this area.                                                                                                    | e move your mouse over the window. Help text will b | e displa | зу |
| hildefenden                                                                                                    | Chave                                               | Car      |    |

The wizard displays the list of existing security vulnerabilities on your computer.

All current issues are selected to be fixed. If there is an issue that you do not want to be fixed, just select the corresponding check box. If you do so, its status will change to **Skip**.

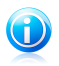

#### Note

If you do not want to be notified about specific issues, you must configure the tracking system accordingly, as described in the next section.

To fix the selected issues, click **Start**. Some issues are fixed immediately. For others, a wizard helps you fix them.

The issues that this wizard helps you fix can be grouped into these main categories:

- **Disabled security settings.** Such issues are fixed immediately, by enabling the respective security settings.
- Preventive security tasks you need to perform. An example of such a task is scanning your computer. It is recommended that you scan your computer at least once a week. BitDefender will automatically do that for you in most cases. However, if you have changed the scanning schedule or if the schedule is not completed, you will be notified about this issue.

When fixing such issues, a wizard helps you successfully complete the task.

- System vulnerabilities. BitDefender automatically checks your system for vulnerabilities and alerts you about them. System vulnerabilities include the following:
  - weak passwords to Windows user accounts.
  - outdated software on your computer.
  - missing Windows updates.
  - ▶ Windows Automatic Updates is disabled.

When such issues are to be fixed, the vulnerability scan wizard is started. This wizard assists you in fixing the detected system vulnerabilities.

### 3.2. Configuring Issue Tracking

The issue tracking system is pre-configured to monitor and alert you about the most important issues that may affect the security of your computer and data. Additional issues may be monitored based on the choices you make in the configuration wizard (when you configure your usage profile). Besides the issues monitored by default, there are several other issues you can be informed about.

You can configure the tracking system to best serve your security needs by choosing which specific issues to be informed about. You can do that either in Intermediate Mode or in Expert Mode.

- In Intermediate Mode, the tracking system can be configured from separate locations. Follow these steps:
  - 1. Go to the Antivirus, Antiphishing or Vulnerability tab.
  - 2. Click Configure Status Tracking.
  - 3. Select the check boxes corresponding to the items you want to be monitored.
- In Expert Mode, the tracking system can be configured from a central location. Follow these steps:
  - 1. Go to General>Dashboard.
  - 2. Click Configure Status Tracking.
  - 3. Select the check boxes corresponding to the items you want to be monitored.

For detailed information, please refer to the help file or to the user's guide.

## 4. Configuring Basic Settings

You can configure the main product settings (including changing the user interface view mode) from the basic settings window. To open it, do any of the following:

- Open BitDefender and click the Settings button in the upper-right corner of the window.
- Right-click the BitDefender icon **(**) in the system tray and select **Basic Settings**.

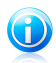

#### Note

To configure the product settings in detail, use the Expert Mode interface. For detailed information, please refer to the help file or to the user's guide.

| Jser Interface Settings     |               |                       |          |
|-----------------------------|---------------|-----------------------|----------|
| Switch UI to: Novice Mode 💌 | Reconfigure P | rofile                |          |
| Security Settings           |               |                       |          |
| 🍞 Antivirus                 | 🖌 Enable      | 🌍 Automatic Update    | 🗹 Enabl  |
| Vulnerability Check         | 🖌 Enable      | 🌍 Antiphishing        | 🖌 Enabl  |
| VIdentity Control           | 🖌 Enable      | 🤣 IM Encryption       | 🗹 Enabl  |
| Seneral Settings            |               |                       |          |
| Game Mode                   | 📃 Enable      | Laptop Mode Detection | 🖌 Enabl  |
| Settings Password           | Enable        | BitDefender News      | 🖌 Enabl  |
| Product Notification Alerts | 🖌 Enable      | Scan Activity Bar     | Enabl    |
| Send Virus Reports          | 🖌 Enable      | Outbreak Detection    | 🖌 Enabl  |
|                             |               | Apply                 | OK Cance |

The settings are organized into three categories:

- User Interface Settings
- Security Settings
- General Settings

To apply and save the configuration changes you make, click  $\mathbf{OK}$ . To close the window without saving the changes, click **Cancel**.

### 4.1. User Interface Settings

In this area, you can switch the user interface view mode and reset the usage profile.

**Switching the user interface view mode.** As described in section *"User Interface View Modes"* (p. 16), there are three modes for displaying the user interface. Each user interface mode is designed for a specific category of users, based on their computer skills. In this way, the user interface accommodates all kinds of users, from computer beginners to very technical people.

The first button shows the current user interface view mode. To change the user interface mode, click the arrow  $\blacksquare$  on the button and select the desired mode from the menu.

| Mode              | Description                                                                                                    |
|-------------------|----------------------------------------------------------------------------------------------------|
| Novice Mode       | Suited for computer beginners and people who want<br>BitDefender to protect their computer and data without<br>being bothered. This mode is simple to use and<br>requires minimal interaction on your side.                                                                                         |
|                   | All you have to do is fix the existing issues when<br>indicated by BitDefender. An intuitive step-by-step<br>wizard assists you in fixing issues. Additionally, you<br>can perform common tasks, such as updating the<br>BitDefender virus signature and product files or<br>scanning the computer. |
| Intermediate Mode | Aimed at users with average computer skills, this mode extends what you can do in Novice Mode.                                                                                                    |
|                   | You can fix issues separately and choose which issues<br>to be monitored. Moreover, you can manage remotely<br>the BitDefender products installed on the computers<br>in your household.                                                                                                    |
| Expert Mode       | Suited for more technical users, this mode allows you to fully configure each functionality of BitDefender. You can also use all tasks provided to protect your computer and data.                                                                                                    |

**Resetting the usage profile.** The usage profile reflects the main activities performed on the computer. Depending on the usage profile, the product interface is organized to allow easy access to your preferred tasks.

To reconfigure the usage profile, click **Reset Usage Profile** and follow the configuration wizard.

### 4.2. Security Settings

In this area, you can enable or disable product settings that cover various aspects of computer and data security. The current status of a setting is indicated using one of these icons:

Green circle with a check mark: The setting is enabled.

• Red circle with an exclamation mark: The setting is disabled.

To enable / disable a setting, select / clear the corresponding **Enable** check box.

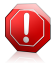

#### Warning

Use caution when disabling real-time antivirus protection or automatic update. Disabling these features may compromise your computer's security. If you really need to disable them, remember to re-enable them as soon as possible.

The entire list of settings and their description is provided in the following table:

| Setting             | Description                                                                                                    |
|---------------------|----------------------------------------------------------------------------------------------------|
| Antivirus           | Real-time protection ensures that all files are scanned<br>as they are accessed by you or by an application<br>running on this system.                                                                                                    |
| Automatic Update    | Automatic update ensures that the newest BitDefender product and signature files are downloaded and installed automatically, on a regular basis.                                                                                                    |
| Vulnerability Check | Automatic vulnerability check ensures that crucial software on your PC is up-to-date.                                                                                                    |
| Antiphishing        | Antiphishing detects and alerts you in real-time if a web page is set up to steal personal information.                                                                                                    |
| Identity Control    | Identity Control helps you prevent your personal data<br>from being sent out on the Internet without your<br>consent. It blocks any instant messages, e-mail<br>messages or web forms transmitting data you defined<br>as being private to unauthorized recipients (addresses). |
| IM Encryption       | IM (Instant Messaging) Encryption secures your conversations via Yahoo! Messenger and Windows Live Messenger provided that your IM contacts use a compatible BitDefender product and IM software.                                                                               |

The status of some of these settings may be monitored by the BitDefender issue tracking system. If you disable a monitored setting, BitDefender will indicate this as an issue that you need to fix.

If you do not want a monitored setting that you disabled to be shown as an issue, you must configure the tracking system accordingly. You can do that either in Intermediate Mode or in Expert Mode.

- In Intermediate Mode, the tracking system can be configured from separate locations, based on settings categories.
- In Expert Mode, the tracking system can be configured from a central location. Follow these steps:
  - 1. Go to **General>Dashboard**.
  - 2. Click Configure Status Tracking.
  - 3. Clear the check box corresponding to the item you want not to be monitored.

For detailed information, please refer to the help file or to the user's guide.

### 4.3. General Settings

In this area, you can enable or disable settings that affect product behavior and user experience. To enable / disable a setting, select / clear the corresponding  ${\bf Enable}$  check box.

The entire list of settings and their description is provided in the following table:

| Setting                        | Description                                                                                                    |
|--------------------------------|----------------------------------------------------------------------------------------------------|
| Game Mode                      | Game Mode temporarily modifies protection settings<br>so as to minimize their impact on system performance<br>during games.                                                 |
| Laptop Mode Detection          | Laptop Mode temporarily modifies protection settings<br>so as to minimize their impact on the life of your laptop<br>battery.                                               |
| Settings Password              | This ensures that the BitDefender settings can only be changed by the person who knows this password.                                                                       |
|                                | When you enable this option, you will be prompted to configure the settings password. Type the desired password in both fields and click $\mathbf{OK}$ to set the password. |
| BitDefender News               | By enabling this option, you will receive important company news, product updates or new security threats from BitDefender.                                                 |
| Product Notification<br>Alerts | By enabling this option, you will receive information alerts.                                                                                                    |
| Scan Activity Bar              | The Scan Activity Bar is a small, transparent window indicating the progress of the BitDefender scanning                                                                    |

| Setting            | Description                                                                                                    |
|--------------------|----------------------------------------------------------------------------------------------------|
|                    | activity. For more information, please refer to "Scan Activity Bar" (p. 24).                                                                                                    |
| Send Virus Reports | By enabling this option, virus scanning reports are sent<br>to BitDefender labs for analysis. Please note that these<br>reports will contain no confidential data, such as your<br>name or IP address, and that they will not be used for<br>commercial purposes.          |
| Outbreak Detection | By enabling this option, reports regarding potential virus-outbreaks are sent to BitDefender labs for analysis. Please note that these reports will contain no confidential data, such as your name or IP address, and that they will not be used for commercial purposes. |

## 5. History and Events

The **View Logs** link at the bottom of the BitDefender main window opens another window with the BitDefender history & events. This window offers you an overview of the security-related events. For instance, you can easily check if the update was successfully performed, if malware was found on your computer etc.

| ntivirus                       | Real-time protection        |              |                      |  |
|--------------------------------|-----------------------------|--------------|----------------------|--|
| Privacy Control                | Action name                 | Action Taken | Date                 |  |
| Vulnerability                  |                             |              |                      |  |
| IM Encryption                  |                             |              |                      |  |
| Game/Laptop Mode               |                             |              |                      |  |
| Home Network                   |                             |              |                      |  |
| Update                         |                             |              |                      |  |
| Registration                   |                             |              |                      |  |
|                                | On-demand Tasks             |              |                      |  |
|                                | Action name                 | Task Name:   | Date                 |  |
|                                | Scan task finished successf | My Documents | 11/3/2009 4:36:29 PM |  |
|                                |                             |              |                      |  |
|                                |                             |              |                      |  |
|                                |                             |              |                      |  |
|                                |                             |              |                      |  |
|                                |                             |              |                      |  |
|                                |                             |              |                      |  |
| e-click the events in the list | to view more details.       |              |                      |  |
|                                |                             |              |                      |  |

In order to help you filter the BitDefender history & events, the following categories are provided on the left side:

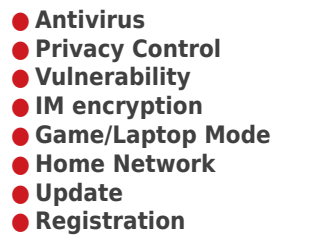

A list of events is available for each category. Each event comes with the following information: a short description, the action BitDefender took on it when it happened,

and the date and time when it occurred. If you want to find out more information about a particular event in the list, double click that event.

Click **Clear all logs** if you want to remove old logs or **Refresh** to make sure the latest logs are displayed.

## 6. Registration and My Account

BitDefender Antivirus 2010 comes with 30-day trial period. During the trial period, the product is fully functional and you can test it to see if it meets your expectations. Please note that, after 15 days of evaluation, the product will cease to update, unless you create a BitDefender account. Creating a BitDefender account is a mandatory part of the registration process.

Before the trial period is over, you must register the product in order to keep your computer protected. Registration is a two-step process:

1. **Product activation (registration of a BitDefender account).** You must create a BitDefender account in order to receive updates and to have access to free technical support. If you already have a BitDefender account, register your BitDefender product to that account. BitDefender will notify you that you need to activate your product and it will help you fix this issue.

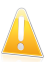

#### Important

You must create an account within 15 days after installing BitDefender (if you register it with a license key, the deadline is extended to 30 days). Otherwise, BitDefender will no longer update.

 Registration with a license key. The license key specifies how long you are entitled to use the product. As soon as the license key expires, BitDefender stops performing its functions and protecting your computer. You must register the product with a license key when the trial period ends. You should purchase a license key or renew your license a few days before the current license key expires.

## 6.1. Registering BitDefender Antivirus 2010

If you want to register the product with a license key or to change the current license key, click the **Register Now** link, located at the bottom of the BitDefender window. The product registration window will appear.

| BitDefend                 | ler Registrati                 | on                      |                      |                        |                   |                     |           |
|---------------------------|--------------------------------|-------------------------|----------------------|------------------------|-------------------|---------------------|-----------|
| Current L                 | icense Key In                  | formation               |                      |                        |                   |                     |           |
|                           | Type: VALID,                   | End User                |                      |                        |                   |                     |           |
|                           | Expires in: 363                | 5 days                  |                      |                        |                   |                     |           |
|                           | License key: El                | D5D83D39F2B1BA8F        | E4D                  |                        |                   |                     |           |
| Enter lice                | nse key:                       |                         |                      |                        |                   |                     |           |
|                           | License key:                   | Enter license key       |                      |                        |                   | Register Now        |           |
|                           |                                | Don't have a licen:     | se key? Buy one no   | wl                     |                   |                     |           |
|                           |                                |                         |                      |                        |                   |                     |           |
|                           |                                |                         |                      |                        |                   |                     |           |
|                           |                                |                         |                      |                        |                   |                     |           |
|                           |                                |                         |                      |                        |                   |                     |           |
|                           |                                |                         |                      |                        |                   |                     |           |
|                           |                                |                         |                      |                        |                   |                     |           |
|                           |                                |                         |                      |                        |                   |                     |           |
|                           |                                |                         |                      |                        |                   |                     |           |
|                           |                                |                         |                      |                        |                   |                     |           |
| To find ou<br>displayed i | t more about ea<br>n this area | ich option displayed in | he BitDefender User: | Interface, please move | your mouse over t | he window. Help tex | t will be |
|                           | in chip drout                  |                         |                      |                        |                   |                     |           |
|                           |                                |                         |                      |                        | C                 |                     |           |

You can see the BitDefender registration status, the current license key and how many days are left until the license expires.

To register BitDefender Antivirus 2010:

1. Type the license key in the edit field.

Note

You can find your license key:

- on the CD label.
- on the product registration card.
- in the online purchase e-mail.

If you do not have a BitDefender license key, click the provided link to go to the BitDefender online store and buy one.

- 2. Click Register Now.
- 3. Click Finish.

### 6.2. Activating BitDefender

To activate BitDefender, you must create or sign in to a BitDefender account. If you did not register a BitDefender account during the initial registration wizard, you can do that as follows:

- In Novice Mode, click Fix All Issues. The wizard will help you fix all pending issues, including activating the product.
- In Intermediate Mode, go to the Security tab and click the Fix button corresponding to the issue regarding the product activation.
- In Expert Mode, go to **Registration** and click the **Activate Product** button.

The account registration window will open. This is where you can create or sign in into a BitDefender account to activate your product.

| Defender Account                                      |                                                              |                                                             |                                                         |                                                |                  |
|-------------------------------------------------------|--------------------------------------------------------------|-------------------------------------------------------------|---------------------------------------------------------|------------------------------------------------|------------------|
| have access to the antim<br>15 days for evaluation ve | alware updates and technica<br>ersions and for 30 days for n | l support, activate BitDefer<br>egistered versions. More in | nder by creating/signing in<br>fo: http://www.bitdefend | an account. Activation<br>er.com/why_register. | on can be delaye |
| ) Create a new account                                |                                                              |                                                             |                                                         |                                                |                  |
| E-mail address:                                       | Enter e-mail address                                         |                                                             |                                                         |                                                |                  |
| Password:                                             | Enter password                                               | Retype password:                                            | Confirm password                                        |                                                |                  |
| E-mailing options:                                    | Send me all messages                                         | •                                                           |                                                         |                                                |                  |
|                                                       |                                                              |                                                             |                                                         |                                                |                  |
|                                                       | Create                                                       |                                                             |                                                         |                                                |                  |
|                                                       | create                                                       |                                                             |                                                         |                                                |                  |
|                                                       |                                                              |                                                             |                                                         |                                                |                  |
|                                                       |                                                              |                                                             |                                                         |                                                |                  |
|                                                       |                                                              |                                                             |                                                         |                                                |                  |
| Sign in (previously create                            | ed account)                                                  |                                                             |                                                         |                                                |                  |
| Register later (registration                          | on is mandatory)                                             |                                                             |                                                         |                                                |                  |
|                                                       |                                                              |                                                             |                                                         |                                                |                  |
| find out more about each                              | option displayed in the BitD                                 | efender User Interface, ple                                 | ase move your mouse ov                                  | er the window. Help te                         | ext will be      |
| naven in rois area                                    |                                                              |                                                             |                                                         |                                                |                  |
| pia, ca in clip aroai                                 |                                                              |                                                             |                                                         |                                                |                  |

If you do not want to create a BitDefender account at the moment, select **Register later** and click **Finish**. Otherwise, proceed according to your current situation:

- "I do not have a BitDefender account" (p. 43)
- "I already have a BitDefender account" (p. 43)

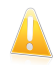

#### Important

You must create an account within 15 days after installing BitDefender (if you register it with a license key, the deadline is extended to 30 days). Otherwise, BitDefender will no longer update.

#### I do not have a BitDefender account

To successfully create a BitDefender account, follow these steps:

#### 1. Select Create a new account.

- 2. Type the required information in the corresponding fields. The data you provide here will remain confidential.
  - E-mail address type in your e-mail address.
  - **Password** type in a password for your BitDefender account. The password must be between 6 and 16 characters long.
  - **Re-type password** type in again the previously specified password.

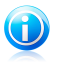

#### Note

Once the account is activated, you can use the provided e-mail address and password to log in to your account at http://myaccount.bitdefender.com.

- Optionally, BitDefender can inform you about special offers and promotions using the e-mail address of your account. Select one of the available options from the menu:
  - Send me all messages
  - Send me only product related messages
  - Don't send me any messages
- 4. Click Create.
- 5. Click **Finish** to complete the wizard.
- 6. **Activate your account.** Before being able to use your account, you must activate it. Check your e-mail and follow the instructions in the e-mail message sent to you by the BitDefender registration service.

#### I already have a BitDefender account

BitDefender will automatically detect if you have previously registered a BitDefender account on your computer. In this case, provide the password of your account and click **Sign in**. Click **Finish** to complete the wizard.

If you already have an active account, but BitDefender does not detect it, follow these steps to register the product to that account:

1. Select Sign in (previously created account).

2. Type the e-mail address and the password of your account in the corresponding fields.

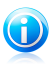

#### Note

If you have forgotten your password, click **Forgot your password?** and follow the instructions.

- Optionally, BitDefender can inform you about special offers and promotions using the e-mail address of your account. Select one of the available options from the menu:
  - Send me all messages
  - Send me only product related messages
  - Don't send me any messages
- 4. Click Sign in.
- 5. Click **Finish** to complete the wizard.

### 6.3. Purchasing License Keys

If the trial period is going to end soon, you must purchase a license key and register your product. Open BitDefender and click the **Buy/Renew** link, located at the bottom of the window. The link takes you to a web page where you can purchase a license key for your BitDefender product.

### 6.4. Renewing Your License

As a BitDefender customer, you are eligible for a discount when renewing the license of your BitDefender product. You may also upgrade your product to the current version at a special discount or free of charge.

If your current license key is going to expire soon, you must renew your license. Open BitDefender and click the **Buy/Renew** link, located at the bottom of the window. The link takes you to a web page where you can renew your license.

### 7. How To

In this chapter you can find out how to perform the most common tasks provided by BitDefender.

• "How to Scan Files and Folders" (p. 45)

• "How to Schedule Computer Scan" (p. 48)

### 7.1. How to Scan Files and Folders

Scanning is easy and flexible with BitDefender. There are 4 ways to set BitDefender to scan files and folders for viruses and other malware:

- Using Windows Contextual Menu
- Using Scan Tasks
- Using BitDefender Manual Scan
- Using Scan Activity Bar

Once you initiate a scan, the Antivirus Scan wizard will appear and guide you through the process.

### 7.1.1. Using Windows Contextual Menu

This is the easiest and recommended way to scan a file or folder on your computer. Right-click the object you want to scan and select **Scan with BitDefender** from the menu. Follow the Antivirus Scan wizard to complete the scan.

Typical situations when you would use this scanning method include the following:

- You suspect a specific file or folder to be infected.
- Whenever you download from the Internet files that you think they might be dangerous.
- Scan a network share before copying files to your computer.

### 7.1.2. Using Scan Tasks

If you want to scan your computer or specific folders regularly, you should consider using scan tasks. Scan tasks instruct BitDefender what locations to scan, and which scanning options and actions to apply. Moreover, you can schedule them to run on a regular basis or at a specific time.

To scan your computer using scan tasks, you must open the BitDefender interface and run the desired scan task. Depending on the user interface view mode, different steps are to be followed to run the scan task.

### Running Scan Tasks in Novice Mode

In Novice Mode, you can only run a standard scan of the entire computer by clicking **Scan Now**. Follow the Antivirus Scan wizard to complete the scan.

#### Running Scan Tasks in Intermediate Mode

In Intermediate Mode, you can run a number of pre-configured scan tasks. You can also configure and run custom scan tasks to scan specific locations on your computer using custom scanning options. Follow these steps to run a scan task in Intermediate Mode:

- 1. Click the **Antivirus** tab.

| Scan Task         | Description                                                                                                    |
|-------------------|----------------------------------------------------------------------------------------------------|
| System Scan       | Scans the entire system, except for archives. In the default configuration, it scans for all types of malware other than rootkits.                                                                                                    |
| Deep System Scan  | Scans the entire system. In the default configuration, it scans for all types of malware threatening your system's security, such as viruses, spyware, adware, rootkits and others.                                                                     |
| My Documents Scan | Use this task to scan important current user folders:<br>My Documents, Desktop and StartUp. This will<br>ensure the safety of your documents, a safe<br>workspace and clean applications running at startup.                                            |
| Custom Scan       | This option helps you configure and run a custom<br>scan task, allowing you to specify what to scan and<br>the general scanning options. You can save custom<br>scan tasks so that you can later access them in<br>Intermediate Mode or in Expert Mode. |

3. Follow the Antivirus Scan wizard to complete the scan. If you chose to run a custom scan, you must complete instead the Custom Scan wizard.

#### Running Scan Tasks in Expert Mode

In Expert Mode, you can run all of the pre-configured scan tasks, and also change their scanning options. Moreover, you can create customized scan tasks if you want

to scan specific locations on your computer. Follow these steps to run a scan task in Expert Mode:

- 1. Click **Antivirus** on the left-side menu.
- 2. Click the **Virus Scan** tab. Here you can find a number of default scan tasks and you can create your own scan tasks. These are the default scan tasks that you can use:

| Default Task      | Description                                                                                                    |
|-------------------|----------------------------------------------------------------------------------------------------|
| Deep System Scan  | Scans the entire system. In the default configuration,<br>it scans for all types of malware threatening your<br>system's security, such as viruses, spyware, adware,<br>rootkits and others.                 |
| System Scan       | Scans the entire system, except for archives. In the default configuration, it scans for all types of malware other than rootkits.                                                                           |
| Quick System Scan | Scans the Windows and Program Files folders.<br>In the default configuration, it scans for all types of<br>malware, except for rootkits, but it does not scan<br>memory, the registry or cookies.            |
| My Documents      | Use this task to scan important current user folders:<br>My Documents, Desktop and StartUp. This will<br>ensure the safety of your documents, a safe<br>workspace and clean applications running at startup. |

- 3. Double click the scan task you want to run.
- 4. Follow the Antivirus Scan wizard to complete the scan.

### 7.1.3. Using BitDefender Manual Scan

BitDefender Manual Scan lets you scan a specific folder or hard disk partition without having to create a scan task. This feature was designed to be used when Windows is running in Safe Mode. If your system is infected with a resilient virus, you can try to remove the virus by starting Windows in Safe Mode and scanning each hard disk partition using BitDefender Manual Scan.

To scan your computer using BitDefender Manual Scan, follow these steps:

- 1. On the **Windows** Start menu, follow the path **Start** → **Programs** → **BitDefender 2010** → **BitDefender Manual Scan**. A new window will appear.
- 2. Click Add Folder to select the scan target. A new window will appear.
- 3. Select the scan target:

- To scan your desktop, just select **Desktop**.
- To scan an entire hard disk partition, select it from My Computer.
- To scan a specific folder, browse for and select the respective folder.
- 4. Click **OK**.
- 5. Click **Continue** to start the scan.
- 6. Follow the Antivirus Scan wizard to complete the scan.

#### What is Safe Mode?

Safe Mode is a special way to start Windows, used mainly to troubleshoot problems affecting normal operation of Windows. Such problems range from conflicting drivers to viruses preventing Windows from starting normally. In Safe Mode, Windows loads only a minimum of operating system components and basic drivers. Only a few applications work in Safe Mode. This is why most viruses are inactive when using Windows in Safe Mode and they can be easily removed.

To start Windows in Safe Mode, restart your computer and press the F8 key until the Windows Advanced Options Menu appears. You can choose between several options of starting Windows in Safe Mode. You might want to select **Safe Mode with Networking** in order to be able to access the Internet.

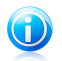

#### Note

For more information on Safe Mode, go to the Windows Help and Support Center (in the Start menu, click **Help and Support**). You can also find useful information by searching the Internet.

### 7.1.4. Using Scan Activity Bar

The **Scan activity bar** is a graphic visualization of the scanning activity on your system. This small window is by default available only in **Expert Mode**.

You can use the Scan activity bar to quickly scan files and folders. Drag & drop the file or folder you want to be scanned onto the Scan activity bar. Follow the Antivirus Scan wizard to complete the scan.

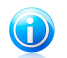

Note

For more information, please refer to "Scan Activity Bar" (p. 24).

## 7.2. How to Schedule Computer Scan

Scanning your computer periodically is a best practice to keep your computer free from malware. BitDefender allows you to schedule scan tasks so that you can automatically scan your computer.

To schedule BitDefender to scan your computer, follow these steps:

1. Open BitDefender and switch the user interface to Expert Mode.

- 2. Click **Antivirus** on the left-side menu.
- 3. Click the **Virus Scan** tab. Here you can find a number of default scan tasks and you can create your own scan tasks.
  - System tasks are available and can run on every Windows user account.
  - User tasks are only available to and can only be run by the user who created them.

These are the default scan tasks that you can schedule:

| Default Task      | Description                                                                                                    |
|-------------------|----------------------------------------------------------------------------------------------------|
| Deep System Scan  | Scans the entire system. In the default configuration,<br>it scans for all types of malware threatening your<br>system's security, such as viruses, spyware, adware,<br>rootkits and others.                 |
| System Scan       | Scans the entire system, except for archives. In the default configuration, it scans for all types of malware other than rootkits.                                                                           |
| Quick System Scan | Scans the Windows and Program Files folders.<br>In the default configuration, it scans for all types of<br>malware, except for rootkits, but it does not scan<br>memory, the registry or cookies.            |
| Autologon Scan    | Scans the items that are run when a user logs on<br>to Windows. To use this task, you must schedule it<br>to run at system startup. By default, the autologon<br>scan is disabled.                           |
| My Documents      | Use this task to scan important current user folders:<br>My Documents, Desktop and StartUp. This will<br>ensure the safety of your documents, a safe<br>workspace and clean applications running at startup. |

If none of these scan tasks suit your needs, you can create a new scan task, which you can then schedule to run as needed.

- 4. Right-click the desired scan task and select **Schedule**. A new window will appear.
- 5. Schedule the task to run as needed:
  - To run the scan task one-time only, select Once and specify the start date and time.
  - To run the scan task after the system startup, select **On system startup**. You
    can specify how long after the startup the task should start running (in minutes).

• To run the scan task on a regular basis, select **Periodically** and specify the frequency and the start date and time.

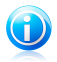

#### Note

For example, to scan your computer every Saturday at 2 AM, you must configure the schedule as follows:

- a. Select Periodically.
- b. In the **At every** field, type 1 and then select **weeks** from the menu. In this way, the task is run once every week.
- c. Set as start date the first Saturday to come.
- d. Set as start time 2:00:00 AM.
- 6. Click **OK** to save the schedule. The scan task will run automatically according to the schedule you have defined. If the computer is shut down when the schedule is due, the task will run the next time you start your computer.

## 8. Repairing or Removing BitDefender

If you want to repair or remove BitDefender Antivirus 2010, follow the path from the Windows start menu: **Start**  $\rightarrow$  **Programs**  $\rightarrow$  **BitDefender 2010**  $\rightarrow$  **Repair or Remove**.

You will be requested to confirm your choice by clicking **Next**. A new window will appear where you can select:

• **Repair** - to re-install all program components installed by the previous setup.

If you choose to repair BitDefender, a new window will appear. Click **Repair** to start the repairing process.

Restart the computer when prompted and, afterwards, click **Install** to reinstall BitDefender Antivirus 2010.

Once the installation process is completed, a new window will appear. Click **Finish**.

• **Remove** - to remove all installed components.

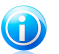

#### Note

We recommend that you choose **Remove** for a clean re-installation.

If you choose to remove BitDefender, a new window will appear.

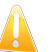

#### Important

**Windows Vista only!** By removing BitDefender, you will no longer be protected against malware threats, such as viruses and spyware. If you want Windows Defender to be enabled after uninstalling BitDefender, select the corresponding check box.

Click **Remove** to start the removal of BitDefender Antivirus 2010 from your computer.

Once the removal process is completed, a new window will appear. Click **Finish**.

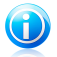

#### Note

After the removal process is over, we recommend that you delete the BitDefender folder from Program Files.

## 9. Troubleshooting

This chapter presents some problems you may encounter when using BitDefender and provides you with possible solutions to these problems. Most of these problems can be solved through the appropriate configuration of the product settings.

- "Installation Problems" (p. 52)
- "BitDefender Services Are Not Responding" (p. 54)
- "BitDefender Removal Failed" (p. 55)

If you cannot find your problem here, or if the presented solutions do not solve it, you can contact the BitDefender technical support representatives as presented in chapter "*Support*" (p. 57).

### 9.1. Installation Problems

This article helps you troubleshoot the most common installation problems with BitDefender. These problems can be grouped into the following categories:

- Installation validation errors: the setup wizard cannot be run due to specific conditions on your system.
- Failed installations: you initiated installation from the setup wizard, but it was not completed successfully.

### 9.1.1. Installation Validation Errors

When you start the setup wizard, a number of conditions are verified to validate if the installation can be initiated. The following table presents the most common installation validation errors and solutions to overcome them.

| Error                                                               | Description&Solution                                                                                                    |
|---------------------------------------------------------------------|----------------------------------------------------------------------------------------------------|
| You do not have sufficient<br>privileges to install the<br>program. | In order to run the setup wizard and install BitDefender you need administrator privileges. Do any of the following:                                                 |
|                                                                     | <ul> <li>Log on to a Windows administrator account and run<br/>the setup wizard again.</li> </ul>                                                                    |
|                                                                     | <ul> <li>Right-click the installation file and select Run as.<br/>Type the user name and password of a Windows<br/>administrator account on the system.</li> </ul>   |
| The installer has detected a previous BitDefender                   | BitDefender was previously installed on your system,<br>but the installation was not completely removed. This<br>condition blocks a new installation of BitDefender. |

| Error                                                                       | Description&Solution                                                                                                    |
|-----------------------------------------------------------------------------|----------------------------------------------------------------------------------------------------|
| version that was not<br>uninstalled properly.                               | To overcome this error and install BitDefender, follow these steps:                                                                                                    |
|                                                                             | 1. Go to www.bitdefender.com/uninstall and download the uninstall tool on your computer.                                                                                                    |
|                                                                             | 2. Run the uninstall tool using administrator privileges.                                                                                                    |
|                                                                             | 3. Restart your computer.                                                                                                    |
|                                                                             | 4. Start the setup wizard again to install BitDefender.                                                                                                    |
| The BitDefender product is<br>not compatible with your<br>operating system. | You are trying to install BitDefender on an unsupported operating system. Please check the " <i>System Requirements</i> " (p. 1) to find out the operating systems you can install BitDefender on.                         |
|                                                                             | If your operating system is Windows XP with Service<br>Pack 1 or without any service pack, you can install<br>Service Pack 2 or higher and then run the setup wizard<br>again.                                             |
| The installation file is<br>designed for a different<br>type of processor.  | If you get such an error, you are trying to run an incorrect version of the installation file. There are two versions of the BitDefender installation file: one for 32-bit processors and the other for 64-bit processors. |
|                                                                             | To make sure you have the correct version for your system, download the installation file directly from www.bitdefender.com.                                                                                               |

### 9.1.2. Failed Installation

There are several installation fail possibilities:

 During installation, an error screen appears. You may be prompted to cancel the installation or a button may be provided to run an unistall tool that will clean up the system.

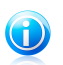

#### Note

Immediately after you initiate installation, you may notified that there is not enough free disk space to install BitDefender. In such case, free the required amount of disk space on the partition where you want to install BitDefender and then resume or reinitiate the installation.

 The installation hangs out and, possibly, your system freezes. Only a restart restores system responsiveness.  Installation was completed, but you cannot use some or all of the BitDefender functions.

To troubleshoot a failed installation and install BitDefender, follow these steps:

1. **Clean up the system after the failed installation.** If the installation fails, some BitDefender registry keys and files may remain in your system. Such remainders may prevent a new installation of BitDefender. They may also affect system performance and stability. This is why you must remove them before you try to install the product again.

If the error screen provides a button to run an uninstall tool, click that button to clean up the system. Otherwise, proceed as follows:

- a. Go to www.bitdefender.com/uninstall and download the uninstall tool on your computer.
- b. Run the uninstall tool using administrator privileges.
- c. Restart your computer.
- 2. **Verify possible causes why installation failed.** Before you proceed to reinstall the product, verify and remove possible conditions that may have caused the installation to fail:
  - a. Check if you have any other security solution installed as they may disrupt the normal operation of BitDefender. If this is the case, we recommend you to remove all of the other security solutions and then reinstall BitDefender.
  - b. You should also check if your system is infected. Do any of the following:
    - Use the BitDefender Rescue CD to scan your computer and remove any existing threats. For detailed information, please refer to the help file or to the user's guide.
    - Open an Internet Explorer window, go to www.bitdefender.com and run an online scan (click the scan online button).
- 3. Try again to install BitDefender. It is recommended that you download and run the latest version of the installation file from www.bitdefender.com.
- If installation fails again, contact BitDefender for support as described in "Support" (p. 57).

### 9.2. BitDefender Services Are Not Responding

This article helps you troubleshoot the *BitDefender Services are not responding* error. You may encounter this error as follows:

 The BitDefender icon in the system tray is grayed out and a pop-up informs you that the BitDefender services are not responding.

 The BitDefender window indicates that the BitDefender services are not responding.

The error may be caused by one of the following conditions:

- an important update is being installed.
- temporary communication errors between the BitDefender services.
- some of the BitDefender services are stopped.
- other security solutions running on your computer at the same time with BitDefender.
- viruses on your system affect the normal operation of BitDefender.

To troubleshoot this error, try these solutions:

- 1. Wait a few moments and see if anything changes. The error may be temporary.
- 2. Restart the computer and wait a few moments until BitDefender is loaded. Open BitDefender to see if the error persists. Restarting the computer usually solves the problem.
- 3. Check if you have any other security solution installed as they may disrupt the normal operation of BitDefender. If this is the case, we recommend you to remove all of the other security solutions and then reinstall BitDefender.
- 4. If the error persists, there may be a more serious problem (for example, you may be infected with a virus that interferes with BitDefender). Please contact BitDefender for support as described in section "Support" (p. 57).

### 9.3. BitDefender Removal Failed

This article helps you troubleshoot errors that may occur when removing BitDefender. There are two possible situations:

- During removal, an error screen appears. The screen provides a button to run an uninstall tool that will clean up the system.
- The removal hangs out and, possibly, your system freezes. Click Cancel to abort the removal. If this does not work, restart the system.

If removal fails, some BitDefender registry keys and files may remain in your system. Such remainders may prevent a new installation of BitDefender. They may also affect system performance and stability. In order to completely remove BitDefender from your system, you must run the uninstall tool.

If removal fails with an error screen, click the button to run the uninstall tool to clean up the system. Otherwise, proceed as follows:

1. Go to www.bitdefender.com/uninstall and download the uninstall tool on your computer.

- 2. Run the uninstall tool using administrator privileges. The uninstall tool will remove all the files and registry keys that were not removed during the automatic removal process.
- 3. Restart your computer.

If this information was not helpful, you can contact BitDefender for support as described in section "*Support*" (p. 57).

## 10. Support

As a valued provider, BitDefender strives to provide its customers with an unparalleled level of fast and accurate support. The BitDefender Knowledge Base provides you with articles that contain solutions to most of your problems and questions related to BitDefender. If you cannot find the solution in the Knowledge Base, you can contact the BitDefender Customer Care. Our support representatives will answer your questions in a timely manner and give you all the assistance you need.

### 10.1. Asking for Help

In order to ask for help, you must use the BitDefender Web Self-Service. Just follow these steps:

- 1. Go to http://www.bitdefender.com/help. This is where you can find the BitDefender Knowledge Base. The BitDefender Knowledge Base hosts numerous articles that contain solutions to BitDefender-related issues.
- 2. Search the BitDefender Knowledge Base for articles that may provide a solution to your problem.
- 3. Please read the relevant article and try the proposed solution.
- 4. If this solution does not solve your problem, use the link in the article to contact BitDefender Customer Care.
- 5. Login to your BitDefender account.
- 6. Contact the BitDefender support representatives by e-mail, chat or phone.

### 10.2. Contact Information

Efficient communication is the key to a successful business. During the past 10 years BITDEFENDER has established an unquestionable reputation by constantly striving for better communication so as to exceed the expectations of our clients and partners. Should you have any questions, do not hesitate to contact us.

### 10.2.1. Web Addresses

Sales department: sales@bitdefender.com Technical support: www.bitdefender.com/help Documentation: documentation@bitdefender.com Partner Program: partners@bitdefender.com Marketing: marketing@bitdefender.com Media Relations: pr@bitdefender.com Job Opportunities: jobs@bitdefender.com Virus Submissions: virus\_submission@bitdefender.com Spam Submissions: spam\_submission@bitdefender.com Report Abuse: abuse@bitdefender.com Product web site: http://www.bitdefender.com Product ftp archives: ftp://ftp.bitdefender.com/pub Local distributors: http://www.bitdefender.com/site/Partnership/list/ BitDefender Knowledge Base: http://kb.bitdefender.com

### 10.2.2. BitDefender Offices

The BitDefender offices are ready to respond to any inquiries regarding their areas of operation, both in commercial and in general matters. Their respective addresses and contacts are listed below.

#### U.S.A

#### **BitDefender, LLC**

6301 NW 5th Way, Suite 3500 Fort Lauderdale, Florida 33309 Phone (office&sales): 1-954-776-6262 Sales: sales@bitdefender.com Technical support: http://www.bitdefender.com/help Web: http://www.bitdefender.com

#### Germany

#### **BitDefender GmbH**

Airport Office Center Robert-Bosch-Straße 2 59439 Holzwickede Deutschland Office: +49 2301 91 84 222 Sales: vertrieb@bitdefender.de Technical support: http://kb.bitdefender.de Web: http://www.bitdefender.de

#### UK and Ireland

Business Centre 10 Queen Street Newcastle, Staffordshire ST5 1ED E-mail: info@bitdefender.co.uk Phone: +44 (0) 8451-305096 Sales: sales@bitdefender.co.uk Technical support: http://www.bitdefender.com/help Web: http://www.bitdefender.co.uk

#### Spain

#### BitDefender España SLU

C/ Balmes, 191, 2º, 1ª, 08006 Barcelona Fax: +34 932179128 Phone: +34 902190765 Sales: comercial@bitdefender.es Technical support: www.bitdefender.es/ayuda Website: http://www.bitdefender.es

#### Romania

#### **BITDEFENDER SRL**

West Gate Park, Building H2, 24 Preciziei Street Bucharest Fax: +40 21 2641799 Sales phone: +40 21 2063470 Sales e-mail: sales@bitdefender.ro Technical support: http://www.bitdefender.ro/suport Website: http://www.bitdefender.ro